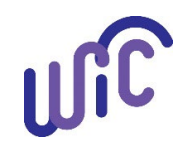

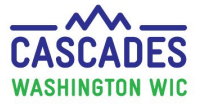

WIC staff must obtain and document hemoglobin or hematocrit values in Cascades according to Volume 1, Chapter 10, Hematology.

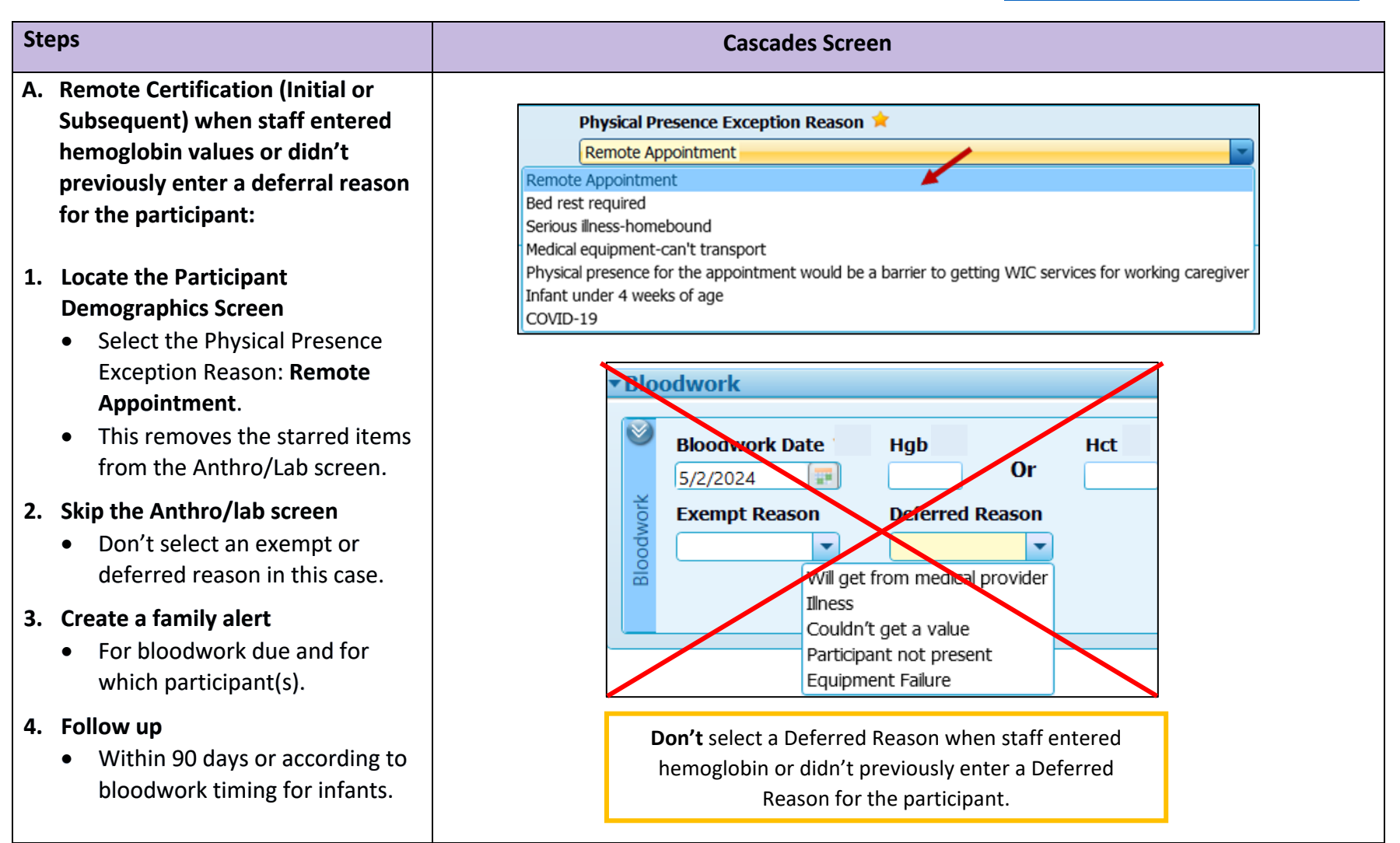

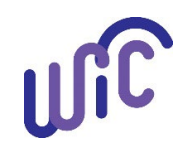

## **Document Bloodwork**

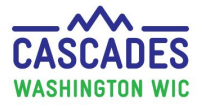

| Steps                                                                           | Cascades Screen                                                                                                    |  |  |  |
|---------------------------------------------------------------------------------|----------------------------------------------------------------------------------------------------|--|--|--|
| B. Remote PE - Complete<br>Assessment:                                          | ▼Bloodwork                                                                                                    |  |  |  |
| 1. Locate the Participant<br>Demographics Screen                                | Bloodwork Date * Hgb * Hct *                                                                                                    |  |  |  |
| Select the Physical Presence<br>Exception Reason: <b>Remote</b><br>Appointment. | Exempt Reason Deferred Reason<br>Will get from medical provider<br>Ilness                                                                                                    |  |  |  |
| 2. Select "Participant not present"<br>deferral reason.                         | Couldn't get a value Participant not present Equipment Failure                                                                                                    |  |  |  |
| 3. Follow up within 90 days.                                                    | <b>Note:</b> Select the <b>"Participant not present"</b> deferral reason for the <b>remote</b> PE/Complete Assessment.                                                                                                    |  |  |  |
|                                                                                 | Documenting the participant as not physically present removes the<br>Cascades requirement to enter measurements and iron test values<br>when presuming eligible a pregnant participant, but <b>not</b> when<br>completing the PE – Complete Assessment. See page 5, <u>Remote PE</u><br><u>Complete Assessment</u> . |  |  |  |
|                                                                                 | <b>Best Practice:</b> Provide the <u>Measurement and Bloodwork Information</u><br>Form to the participant at the PE appointment and get the participant<br>signed <u>Individual Authorization to Release WIC Information</u> to get values<br>from the medical provider directly.                                    |  |  |  |

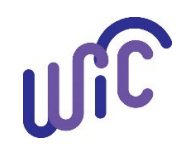

### **Document Bloodwork**

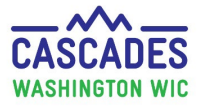

| Steps                                                                                                    | Cascades Screen                                                                                                    |
|----------------------------------------------------------------------------------------------------|----------------------------------------------------------------------------------------------------|
| C. In-Person Certification and<br>PE/Complete Assessment<br>Appointment (No physical<br>presence exception documented<br>in the Participant Demographics):                                                                                                    | ▼ Bloodwork         Bloodwork Date ★       Hgb ★       Hct ★         5/2/2024       Image: Content of the second second se |
| <ol> <li>In the Anthro/Lab screen:</li> <li>Collect bloodwork and<br/>document the date and result,</li> <li>Defer for one of the following<br/>reasons:         <ul> <li>Will get from medical<br/>provider</li> <li>Illness</li> <li>Couldn't get a value</li> <li>Equipment failure, or</li> </ul> </li> <li>Mark an exempt reason:         <ul> <li>Medical condition</li> <li>Religious belief</li> <li>Not required by policy</li> <li>Refusal</li> </ul> </li> </ol> | Exempt Reason       Deferred Reason         Will get from medical provider       Iness         Couldn't get a value       Participant not present         Equipment Failure       Equipment Failure         Best practice: Take measurements and document results for all in-<br>person appointments.       Notes:         1.       Don't select "Participant not present" deferral reason since this<br>is an in-person appointment.         2.       If the participant is not present, follow Step A: Remote<br>Certification or Step B: Remote PE/Complete Assessment.         3.       Don't mark the "Attempting to get" exempt reason when there<br>are no previous deferrals. Instead, mark the appropriate                                                                                                    |
| <ol> <li>Follow-up on deferrals within 90<br/>days or according to bloodwork</li> </ol>                                                                                                    | deferral reason or other exempt reason that applies.                                                                                                    |

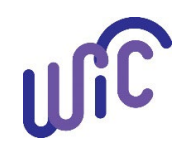

#### **Document Bloodwork**

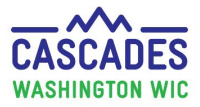

#### Steps

- D: Subsequent Certification Appointment when staff previously deferred the participant and did not enter any hemoglobin values:
- 1. In the Anthro/Lab screen:
  - a. Collect bloodwork and document the date and result,
  - b. If waiting for values from the provider, enter the following Exempt Reason: "Attempting to get", or
  - c. Enter the exempt reason that applies.
- If attempting to get results, create a family alert for bloodwork due with date it is due and for which participant(s).
- 3. If attempting to get results, follow up as soon as possible with the provider or collect and document values in person as soon as possible.

|                | Cascades Screen |                   |                                 |
|----------------|-----------------|-------------------|---------------------------------|
| Bloodwork Date | Hgb Reason      | ct 🛊 Collected By | Source of Measures<br>WIC clnic |

**Best practice**: Take measurements and document results for all inperson appointments.

#### Notes:

- 1. Cascades doesn't allow staff to select a Deferral Reason for two consecutive certifications when staff haven't entered any values.
- 2. "Attempting to get" is a new exempt reason the state created to allow staff to complete the certification and continue to attempt to get values from the provider.
- 3. Because the exempt reason removes participants from Cascades bloodwork reports, it's important to create a family alert to remind staff that we are still attempting to get results.

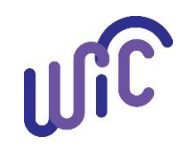

### **Document Bloodwork**

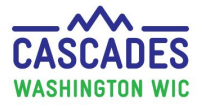

| Steps                                                                                                    | Cascades Screen                                                                                                    |
|----------------------------------------------------------------------------------------------------|----------------------------------------------------------------------------------------------------|
| Cascades Bloodwork Reports (Clinic<br>Report Category):                                                                                                    | Home Family Services Scheduling Vendor                                                                                                    |
| <ol> <li>Bloodwork needed by day. This<br/>report lists participants who need<br/>bloodwork screening by date of<br/>future appointment based on the<br/>last bloodwork date collected.<br/>Staff can use this report to<br/>encourage participants at<br/>reminder calls to visit their health<br/>care provider or the clinic for<br/>bloodwork screening.</li> <li>Note: Enter a date range for<br/>future appointments.</li> </ol> | New Family   Family Search   Certification   Income Screening Calculator   Family Services Analysis   Clinic Family Workflow Dashboard   Reporting   Delayed Signatures for FI Issuance   Delayed Signatures for FMFI Issuance   Delayed Signatures for FMFI Issuance   Cascades   Cascades   Mana   Sear   Sear   Sear   Clinic Family Workflow Dashboard   Reporting   Delayed Signatures for FI Issuance   Delayed Signatures for FMFI Issuance |
| <ul> <li>2. Deferred Bloodwork Report. This is a list of all participants who need bloodwork 90 days after staff enter the deferral reason in the Anthro/Lab screen.</li> <li>Note: Enter a date range for a past period.</li> </ul>                                                                                                    | Report Category         Clinic       Image: Clinic         Reports List         Report SList         Report Name         30-Day Unmatched Paid Report       30-Day Unmatched Unpaid Report         Bloodwork Needed by Day Report       Deferred Bloodwork Report                                                                                                    |

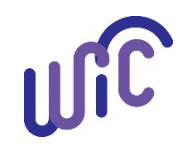

## **Cascades Steps** Document Bloodwork

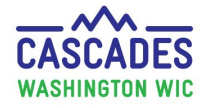

This institution is an equal opportunity provider. Washington WIC doesn't discriminate.

To request this document in another format, call 1-800-841-1410. Deaf or hard of hearing customers, please call 711 (Washington Relay) or email <u>wic@doh.wa.gov</u>.

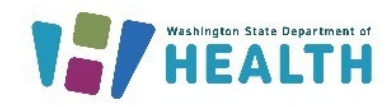

DOH 961-1296 July 2024

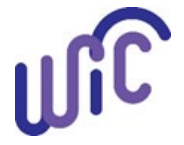

Cascades Steps- Document Bloodwork